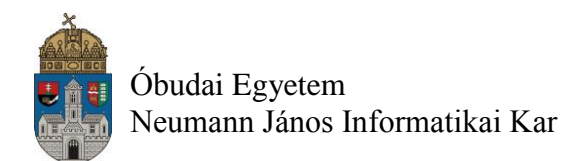

# Laborgyakorlat Logikai áramkörök számítógéppel segített tervezése (CAD)

# Kombinációs LABOR feladatok

## Laborfeladat: egyszerű logikai kapuk vizsgálata

#### Logikai műveletek

Tervezz egy egyszerű logikai kapukat tartalmazó HW-t a logikai műveletek vizsgálatára, megismerésére. Az ISE és a szimulátor használatát a moodle 1. fejezetében lévő pdf anyag tartalmazza.

- ✓ A projekt neve: **logikai\_kapuk**
- ✓ A rajz modul neve: **kapuk1**
- ✓ INV, AND2, NAND2, OR2, NOR2, XOR2, XNOR2 logikai kapuk vizsgálata
- ✓ Rajzold meg a kapcsolási rajzot ("A" rajzlap méret elegendő, ezután add a portokat a rajzhoz a Tools ⇒ Create I/O Markers…parancs segítségével) a korábban tanultak és a következő oldalakon leírtak szerint, végül ellenőrizd le az elkészült rajzot a Check Schematic paranccsal
- ✓ Add hozzá a projekthez a mellékelt .ucf fájlt (a moodle-ból a Letöltések fejezetből letölthető: kapuk1.ucf)
- ✓ Fordítsd le a teljes tervet (ne feledd el a float stb. beállítást!) a korábban tanultak alapján
- ✓ Töltsd le a Basys2 demó panelre a kész HW konfigurációt és teszteld le a logikai kapukat

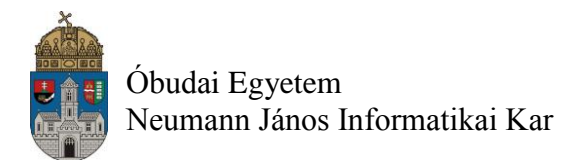

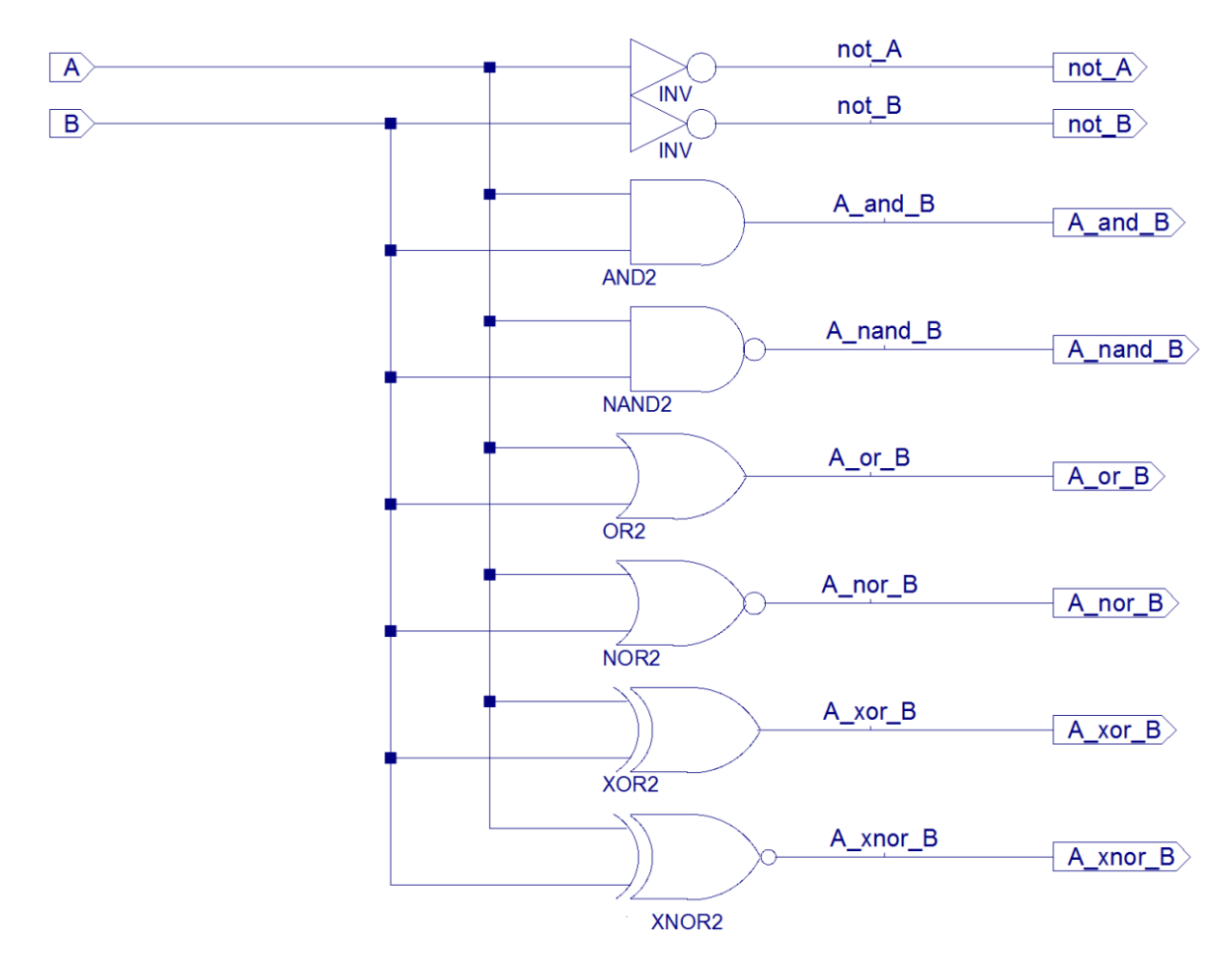

## Elvi rajz: kapuk1.sch

Amennyiben az áramkör működése megfelelő, implementáld azt, a kapott bit kiterjesztésű fájlt töltsd le a Basys2 kártyába, és a kapcsolók és a LED-ek segítségével próbáld ki az áramkör működését.

| A feladathoz szükséges port nevek (ucf file)                        |       |                                                                                                    |                                                                                                    |  |  |  |  |  |  |  |  |
|---------------------------------------------------------------------|-------|----------------------------------------------------------------------------------------------------|----------------------------------------------------------------------------------------------------|--|--|--|--|--|--|--|--|
| Port név                                                            | Busz  | CP132 tokozás                                                                                                    | Leírás                                                                                                    |  |  |  |  |  |  |  |  |
| SW(1:0)                                                             | 2 bit | NET "SW<1>" LOC = "L3";<br>NET "SW<0>" LOC = "P11";                                                                                                    | Az áramkörnek két darab 1-bites bemenete van: A és B.                                                                                                    |  |  |  |  |  |  |  |  |
| LED0,<br>LED1,<br>LED2,<br>LED3,<br>LED4,<br>LED5,<br>LED6,<br>LED7 | _     | NET "LED7" LOC = "G1";<br>NET "LED6" LOC = "P4";<br>NET "LED5" LOC = "N4";<br>NET "LED4" LOC = "N5";<br>NET "LED3" LOC = "P6";<br>NET "LED2" LOC = "P7";<br>NET "LED1" LOC = "M11";<br>NET "LED0" LOC = "M5"; | Az áramkörnek 8 darab 1-bites kimenete<br>van, amelyeket a <b>Led(7:0</b> ) kimenetekre<br>vezetjük,. Ezeken a <b>ledeken</b> látjuk a logikai<br>műveletek eredményét. Ha egy kimenet<br>logikai ,1'-es , akkor az adott led világít ,<br>egyébként nem világít. |  |  |  |  |  |  |  |  |

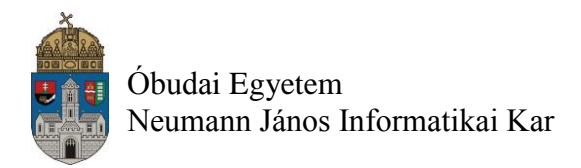

## kapuk1: meglévő teszt fájl hozzáadása

Ehhez a projekthez már **van kész**, a **moodleből a Letöltések fejezetből** letölthető teszt állomány:

- 1. A már ismertetett módon le kell tölteni a "kapuk1\_teszt1.vhd" állományt a projekt mappájába
- 2. Szimulációs nézetbe kell kapcsolni
- 3. Az ISE-ben jobb klikk a kapuk1.sch állományon
- 4. Az Add Source... paranccsal hozzá kell adni a kapuk1\_teszt1.vhd állományt a projekthez

#### Szimuláció futtatása

- 1. Jelöld ki a teszt állományt szimulációs nézetben
- 2. Futtasd a szimulációt az moodle 1. fejezetében leírtak szerint 80 ns-ig.

## ISIM szimulátor elindul

| 👷 ISim (O.61xd) - [jelalak1.wcfg]              |                          |           |          |                        |           |      |  |       |       |       |       |  |  |  |
|------------------------------------------------|--------------------------|-----------|----------|------------------------|-----------|------|--|-------|-------|-------|-------|--|--|--|
| 🖂 File Edit View Simulation Window Layout Help |                          |           |          |                        |           |      |  |       |       |       |       |  |  |  |
|                                                |                          |           |          |                        |           |      |  |       |       |       |       |  |  |  |
| Source Fi ↔ 🗆 🗗 🗙                              | Objects                  | ⇔⊡∄X      | Ð        |                        | 13.174 ns |      |  |       |       |       |       |  |  |  |
|                                                | Simulation Objects for k | kapuk1_ka | Θ        |                        |           |      |  |       |       |       |       |  |  |  |
| AND2.vhd                                       |                          | 16 🔛      | ß        | Name                   | Value     | 0 ns |  | 20 ns | 40 ns | 60 ns | 80 ns |  |  |  |
| INV.vhd                                        | Ohiost Norma             | Velue     | Ĩ        | ug a                   | 0         |      |  |       |       |       |       |  |  |  |
| NAND2.vhd                                      | Diject Name              | value     | -        | Ug b                   | 0         |      |  |       |       |       |       |  |  |  |
| NOR2.vhd                                       | La a                     | 1         | K        | U <sub>o</sub> not_a   | 1         |      |  |       |       |       |       |  |  |  |
| UK2.vhd<br>XNOR2.vhd                           | L not a                  | 1         | Θ        | 🗓 not_b                | 1         |      |  |       |       |       |       |  |  |  |
| XOR2.vhd                                       | l not_b                  | 0         | t        | a_and_b                | 0         |      |  |       |       |       |       |  |  |  |
| kapuk1.vhf                                     | la_and_b                 | 0         | dr.      | 🗓 a_nand_b             | 1         |      |  |       |       |       |       |  |  |  |
| kapuk1_teszt1.vhd                              | a_nand_b                 | 1         | -        | U <sub>o</sub> a_or_b  | 0         |      |  |       |       |       |       |  |  |  |
| numeric_std.vhd                                | a nor b                  | 0         | Ĭ        | 🗓 a_nor_b              | 1         |      |  |       |       |       |       |  |  |  |
| std logic 1164 vbd                             | l a_xor_b                | 1         | ŕ        | U <sub>o</sub> a_xor_b | 0         |      |  |       |       |       |       |  |  |  |
| std_logic_1164.vhd                             | l a_xnor_b               | 0         | 4        | 🗓 a_xnor_b             | 1         |      |  |       |       |       |       |  |  |  |
| unisim_VCOMP.vhd                               | 📙 clk_period             | 20000     |          |                        |           |      |  |       |       |       |       |  |  |  |
| unisim_VCOMP.vhd                               |                          |           | 631<br>M |                        |           |      |  |       |       |       |       |  |  |  |
|                                                |                          |           | (JL)     |                        |           |      |  |       |       |       |       |  |  |  |
|                                                |                          |           |          |                        |           |      |  |       |       |       |       |  |  |  |

- 1. Elindul az ISIM szimulátor.
- 2. Kapcsold be a "Zoom to Full View" nézetet.
- 3. A fekete hátterű jelalak ablakban a vizsgált logikai jelek **időfüggvényeit** látjuk. A felső részen látjuk az **időskálát**. Egy sorban egy logikai jelet látunk.
- 4. Látható a jelalak ablakban, hogy a **B** és az **A** bemeneti jel felveszi sorban egymás után a 4 lehetséges értékét (00, 01, 10, 11).

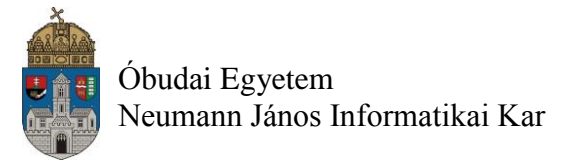

- 5. Belekattintva bárhol a jelalak **ablakba** láthatjuk a **Value** oszlopban a vizsgált be- és kimeneti jelek logikai értékét és láthatjuk a helyes (vagy helytelen) működést. Amelyik jelre kattintottunk a jelalak ablakban, az a jel kiemelve (vastagabban) látható. Most természetesen a helyes működést látjuk.
- Most pld. kiemelten az AND logikai művelet eredményét látjuk mind a 4 lehetséges (B,A) kombináció esetében: az AND művelet kizárólag akkor ad logikai ,1' eredményt, ha a kapu mindegyik bemenetén logikai ,1' van.

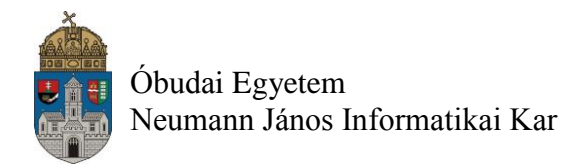

# Alkalmazandó műszerek és eszközök

- PC számítógép
- Digilent Basys2 Spartan-3E FPGA mérőpanel
- Digilent Adept konfiguráló szoftver

## Hivatkozások, felkészüléshez ajánlott irodalom

- [1] FPGA fejlesztés a Xilinx ISE Webpack-ben, Elektronikus formában a tantárgy honlapján
- [2] Digilent Basys2 Board Reference Manual, Elektronikus formában a tantárgy honlapján
- [3] Spartan-3E Libraries Guide for Schematic Designs, Elektronikus formában a tantárgy honlapján
- [4] Kóré László: Digitális elektronika I. BMF 1121
- [5] Arató Péter: Logikai rendszerek tervezése, Tankönyvkiadó